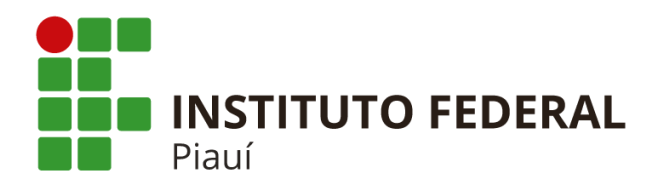

Primeira Edição: 26/5/2020

Palavras-chave:

Documento Eletrônico. Manual. PEN. SUAP.

Teresina 2020

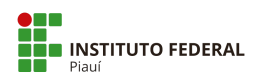

## Apresentação

Este manual foi produzido pela Comissão de Implantação do Processo Eletrônico do IFPI, tendo como base o Manual produzido pelo Colégio Pedro II, CPII-PRODI-DTI, M002: 2017, primeira edição: 20/9/2017 e outros documentos de apoio do IFPI.

Neste manual estão descritos os procedimentos para utilização dos módulos de **documento eletrônico** no PEN-SUAP.

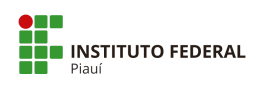

# Sumário

| 1 Introdução                                                  | 4  |
|---------------------------------------------------------------|----|
| 2 Documento Eletrônico                                        | 4  |
| 2.1 Criar Rascunho de Documento                               | 7  |
| 2.2 Visualizar Documento                                      | 9  |
| 2.3 Editar Documento                                          | 10 |
| 2.4 Remover Documento                                         | 11 |
| 2.5 Clonar Documento                                          | 11 |
| 2.6 Concluir Documento                                        | 12 |
| 2.7 Retornar Documento para Rascunho                          | 12 |
| 2.8 Assinar Documento                                         | 13 |
| 2.9 Criar Solicitação de Assinatura                           | 14 |
| 2.10 Criar Solicitação de Assinatura com Anexação ao Processo | 16 |
| 2.11 Responder à Solicitação de Assinatura                    | 17 |
| 2.12 Criar Solicitação de Revisão                             | 19 |
| 2.13 Responder à Solicitação de Revisão                       | 21 |
| 2.14 Avaliar Revisão                                          | 22 |
| 2.15 Definir Compartilhamento do Documento                    | 23 |
| 2.16 Gerenciar Permissões de Documentos do Setor              | 24 |
| 2.17 Finalizar Documento                                      | 25 |
| 2.18 Cancelar Documento                                       | 25 |
| 2.19 Vincular Documento                                       | 26 |
| 2.20 Imprimir Documento                                       | 27 |
| 2.21 Criar Processo a partir do Documento Finalizado          | 27 |
| Apêndice A - Tipos de documentos internos                     | 28 |
| Apêndice B - Tipos de documentos externos                     | 30 |

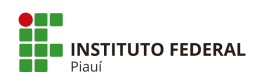

## 1 Introdução

Este documento descreve o funcionamento das ações voltadas para a operação de documentos eletrônicos, módulo disponibilizado no Sistema Unificado de Administração Pública (SUAP).

Para ter acesso, é necessário realizar o *login* no sistema com sua matrícula SIAPE e sua **senha**. As opções estarão disponíveis no menu pelo seguinte caminho:

#### "DOCUMENTOS/PROCESSOS > Documentos Eletrônicos"

As principais telas disponibilizam um botão de **"Ajuda"** no canto superior direito contendo algumas informações gerais. Porém veremos, nos tópicos seguintes, como o módulo de documento eletrônico do sistema funciona em detalhes.

### 2 Documento Eletrônico

A tela de gerenciamento de documento eletrônico está localizada no menu pelo seguinte caminho:

# "DOCUMENTOS/PROCESSOS > Documentos Eletrônicos > Documentos"

|                                                       | Texto:      | 2                                                            | Agrupamento:               |                                                                            | Campus dono:            | Setor dono:                                         | Tipo:  |                               | Nível de Acesso:                                                     |                                                      |
|-------------------------------------------------------|-------------|--------------------------------------------------------------|----------------------------|----------------------------------------------------------------------------|-------------------------|-----------------------------------------------------|--------|-------------------------------|----------------------------------------------------------------------|------------------------------------------------------|
| scar Item de Menu                                     |             |                                                              | Ir Meus Docur              | nentos 🔹                                                                   | Todos 🔹                 | Todos                                               | Todos  | •                             | Todos                                                                | •                                                    |
| ю                                                     | Situação    | b:                                                           |                            |                                                                            |                         |                                                     |        |                               |                                                                      |                                                      |
| UMENTOS/PROCESSOS                                     | Todos       |                                                              |                            |                                                                            |                         |                                                     |        |                               |                                                                      |                                                      |
| mentos Eletrônicos 🛛 👻                                |             |                                                              |                            |                                                                            |                         |                                                     |        |                               |                                                                      |                                                      |
| poard                                                 | 2019        | 2020                                                         |                            |                                                                            |                         |                                                     |        |                               |                                                                      |                                                      |
| mentos                                                |             |                                                              |                            |                                                                            |                         |                                                     |        |                               |                                                                      |                                                      |
| stros > <                                             | Mostrand    | Satar Dana                                                   | The de Deserverse          | Identification                                                             | A                       | Citerra En de Dar                                   |        | Niccol do Annon               | Autor                                                                | Data da Cal                                          |
| ssos Eletrônicos >                                    | *           | Setor Dono                                                   | Tipo de Documento          | Identificador                                                              | Assunto                 | Situação do Doo                                     | umento | Nivel de Acesso               | Autor                                                                | Data de Cria                                         |
|                                                       | Q           | GAB-REITORIA                                                 | Ofício                     | Documento 31                                                               | Teste                   | Concluído                                           |        | Público                       | Victor Almeida                                                       | 30/09/2019                                           |
| sos Físicos >                                         |             |                                                              |                            |                                                                            |                         |                                                     |        |                               |                                                                      |                                                      |
| sos Físicos >                                         | ٩           | GAB-REITORIA                                                 | Oficio                     | Documento 32                                                               | Teste                   | Concluído                                           |        | Público                       | Victor Almeida                                                       | 30/09/2019                                           |
| sos Físicos ><br>D<br>IISA                            | Q<br>Q 🕑    | GAB-REITORIA<br>GAB-REITORIA                                 | Oficio<br>Oficio           | Documento 32<br>Documento 33                                               | Teste<br>Testes         | Concluído<br>Rescunho                               |        | Público<br>Público            | Victor Almeida<br>Victor Almeida                                     | 30/09/2019<br>09/03/2020                             |
| isos Físicos ><br>IO<br>JISA<br>ISÃO                  | Q<br>Q<br>Q | GAB-REITORIA<br>GAB-REITORIA<br>GAB-REITORIA                 | Oficio<br>Oficio<br>Oficio | Documento 32<br>Documento 33<br>OFÍCIO 3/2019 - GAB                        | /REI/IFPI Testes no sis | Concluído<br>Rescunho<br>tema Assinado              |        | Público<br>Público<br>Público | Victor Almeida<br>Victor Almeida<br>Victor Almeida                   | 30/09/2019<br>09/03/2020<br>06/08/2019               |
| ssos Fisicos ><br>NO<br>UISA<br>NSÃO<br>ÃO DE PESSOAS | d<br>d<br>d | GAB-REITORIA<br>GAB-REITORIA<br>GAB-REITORIA<br>GAB-REITORIA | Oficio<br>Oficio<br>Oficio | Documento 32<br>Documento 33<br>OFICIO 3/2019 - GAB<br>OFICIO 2/2019 - GAB | /REI/IFPI Testes        | Concluído<br>Rascunho<br>tema Assinado<br>Cancelado |        | Público<br>Público<br>Público | Victor Almeida<br>Victor Almeida<br>Victor Almeida<br>Victor Almeida | 30/09/2019<br>09/03/2020<br>06/08/2019<br>28/06/2019 |

Figura 1 - Tela Principal de Documentos Eletrônicos

O sistema redirecionará para uma tela semelhante à Figura 1. Essa área exibe todos os documentos públicos criados por qualquer setor, além dos documentos sigilosos (criados pelo próprio usuário) e restritos (visualizados apenas pelos funcionários do setor).

As opções de filtros são as seguintes: "filtrar pelo Texto" (deve-se digitar o assunto do documento), "filtrar por Agrupamento", "filtrar por Campus dono" "Setor dono", "Tipo", "Nível de acesso" e "Situação".

A tabela de registros abaixo dos filtros contém as seguintes informações: **"#"** (exibirá os ícones das ações que podem ser realizadas, como ver o documento e editar), **Setor Dono** (do criador do documento), **Tipo de Documento**, **Identificador** (contém o identificador do rascunho ou o nome e expediente do documento), **Assunto**, **Situação do Documento**, **Nível de Acesso**, **Autor** e **Data de Criação**.

O filtro Situação do Documento trará a informação sobre o status do documento no momento, que pode ser:

- Rascunho: status inicial do documento quando criado ou clonado. Pode retornar para rascunho quando o status for "Revisado" e "Concluído";
- Em Revisão: nesse status, foi solicitada a revisão do documento e o responsável pela revisão está realizando seu serviço. Enquanto a revisão não for concluída, não é possível modificar esse status. Só é possível solicitar a revisão de documentos concluídos;
- Revisado: quando a revisão do documento é concluída, o status é modificado para "Revisado". É necessário que o usuário ou alguém do setor aceite ou rejeite a revisão para que os demais operações com o documento sejam liberadas;
- Concluído: o documento passa a ter o status de "Concluído", quando o botão "Concluir" é pressionado. Esse status indica que o documento não pode ser editado e permite tanto solicitar revisão como assinaturas. Nesse status, também é possível retornar para rascunho. Um documento marcado como "Concluído" pode ser inserido em processos como Minuta. Ex: Minuta de Edital, Minuta de Portaria, etc.;
- Assinado: o documento foi assinado por, pelo menos, uma pessoa e já possui numeração final. Um documento assinado não pode mais ser modificado, seja via edição direta ou pedido de revisão. Nesse status, é possível solicitar quantas assinaturas sejam necessárias;

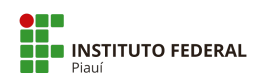

 Finalizado: um documento nato-digital, ou seja, construído no âmbito do SUAP só pode ser inserido em um processo quando estiver finalizado. Nesse estado, não é possível solicitar novas assinaturas e nem realizar modificações.

O filtro **"Agrupamento"** permite selecionar os documentos baseado em seus status. Ao selecionar uma opção diferente, os resultados serão filtrados. As opções possíveis são:

- Todos: essa opção exibe todos os documentos registrados no sistema;
- Meus Documentos: marcada por padrão, esta aba exibe todos os documentos registrados no sistema que têm como autor o próprio usuário;
- Favoritos: exibe todos os documentos marcados como favoritos pelo usuário;
- Compartilhados Comigo: exibe documentos de outros setores compartilhados com o usuário logado (inclusive documentos restritos e sigilosos);
- Documentos vinculados a mim: exibe documentos em que o autor incluiu o usuário logado como vinculado/interessado;
- Documentos esperando assinatura: exibe documentos aguardando a assinatura do usuário logado;
- Minhas assinaturas: exibe todos os documentos já assinados pelo usuário logado;
- Minhas solicitações de assinatura: exibe documentos com solicitações de assinatura de outros servidores criados pelo usuário logado;
- Documentos esperando revisão: exibe documentos aguardando a revisão do usuário logado;
- Minhas revisões: documentos revisados pelo usuário logado;
- Minhas solicitações de revisão: exibe documentos com solicitações de revisão de outros servidores criados pelo usuário logado.

Outra opção para este filtro é acessar o caminho **"DOCUMENTOS/PROCESSOS > Documentos Eletrônicos > Dashboard",** que exibe uma tela interativa com um Painel de Controle de documentos filtrados que estão sob a responsabilidade do usuário logado (Figura 2).

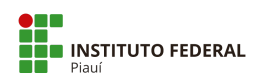

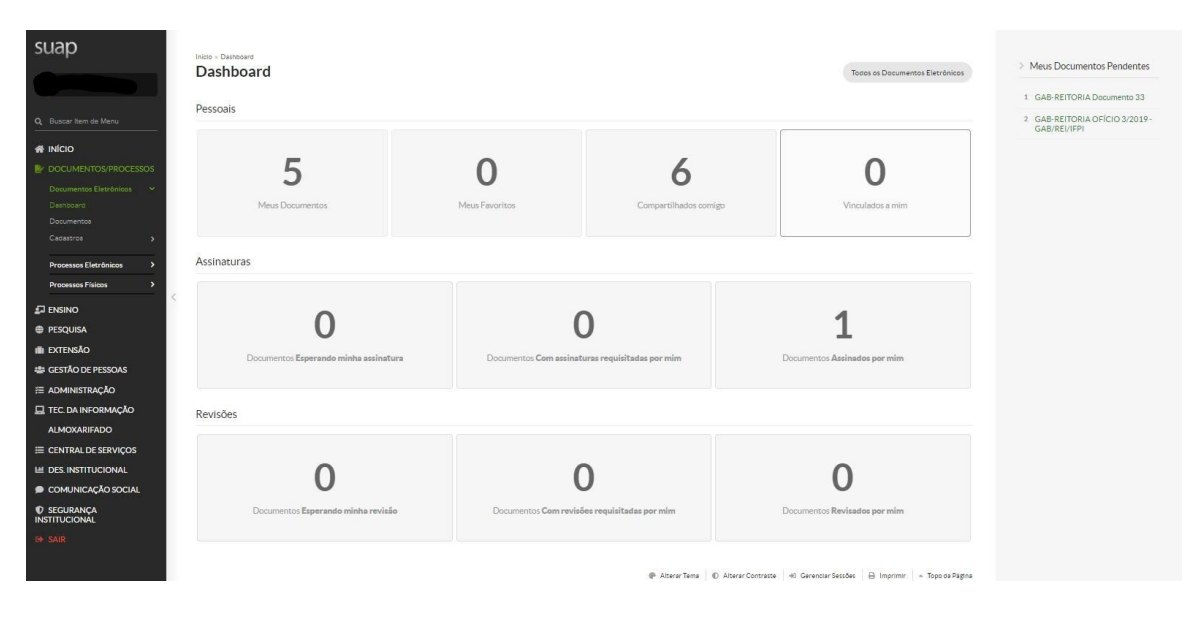

Figura 2 - Tela Dashboard

#### 2.1 Criar Rascunho de Documento

O primeiro passo para a confecção do documento eletrônico é a criação de um rascunho. Na tela principal, ilustrada pela Figura 1, selecione o botão **"Adicionar Documento de Texto"** no canto superior direito para acessar o formulário. Será exibido um formulário conforme a Figura 3.

| suap                       | locumentos de Texto » A | dicionar Documento de Texto          |         |
|----------------------------|-------------------------|--------------------------------------|---------|
| Adio                       | ionar Docu              | imento de Texto                      | Ø Ajuda |
| Т                          | ipo do Documento: *     |                                      | •       |
| Q Buscar Item de Menu      |                         |                                      |         |
|                            | Modelo:*                |                                      | 7       |
| DOCUMENTOS/PROCESSOS       | Nível de Acesso:*       |                                      |         |
| Documentos Eletrônicos 🛛 🗸 |                         |                                      |         |
| Dashboard                  | Hipótese Legal:         |                                      |         |
| Documentos                 |                         |                                      |         |
| Cauastros > <              | Setor Dono: *           | GAB-REITORIA                         | •       |
| Processos Eletrônicos >    |                         |                                      |         |
| Processos Físicos          | Assunto: *              |                                      |         |
| 🗗 ENSINO                   |                         |                                      |         |
| PESQUISA                   |                         |                                      |         |
| 💼 extensão                 |                         |                                      |         |
| 🖶 GESTÃO DE PESSOAS        |                         |                                      |         |
|                            |                         | 255 remetaral() rantantal()          | li.     |
|                            |                         | and particular (a) (Commonly)        |         |
| ALMOXARIFADO               | Classificações:         |                                      |         |
| E CENTRAL DE SERVIÇOS      | Salvar e adicionar      | outro(a) Salvar e continuar editando |         |

Figura 3 - Tela de Criação de Documento de Texto

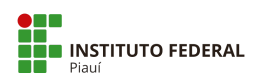

No formulário deverão ser informados o tipo do documento, o modelo (deve ser informado primeiramente o tipo para que seja exibido os modelos), o nível de acesso, setor dono e o assunto do documento.

**Importante:** Os modelos cadastrados no SUAP seguem a formatação oficial do Manual de Redação da Presidência da República. Caso seja preciso "colar" alguma informação no corpo do texto, mantenha a formatação em fonte Carlito, tamanho 12, alinhamento Justificado, cor preta. As informações padrão que deverão ser alteradas no modelo estão na cor vermelha. Após a inserção das informações, o usuário deverá alterar para a cor preta.

No PEN-SUAP os tipos de documentos podem ser:

- Documentos Internos: são aqueles produzidos (redigidos) pelo editor do próprio sistema PEN-SUAP;
- Documentos Externos: são aqueles que não são produzidos pelo editor do PEN-SUAP, ou seja, são aqueles que foram digitalizados e transformados em um arquivo PDF/A ou ainda nasceu em outro sistema eletrônico.

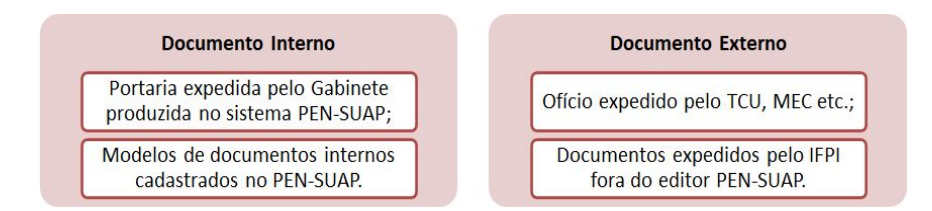

No sistema aparecerá modelos de documentos internos cadastrados. Caso não haja o modelo de documento interno que será utilizado pelo usuário, este deve solicitar sua criação através da Central de Serviços (<u>https://suap.ifpi.edu.br/centralservicos/listar\_area\_servico/</u>).

Saiba mais sobre dos tipos de documentos internos e externos nos Apêndices A e B deste Manual.

A classificação do documento aparecerá conforme padrão cadastrado no sistema. Cada documento exige uma classificação própria. As orientações para escolha do Nível de Acesso encontram-se no Manual das Atividades de Protocolo. Considere os níveis de acessos disponíveis:

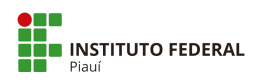

- Sigiloso (ou Secreto): apenas o criador pode visualizar o documento;
- Restrito (ou Reservado): apenas os usuários do setor podem visualizar o documento;
- **Público**: qualquer usuário pode visualizar o documento.

Após terminar de inserir os dados, selecione o botão **"salvar"** para gravar o novo rascunho. O sistema redirecionará para a tela de visualização do documento.

| suap                                                                                           | Inicio - Documento de Texto - Adicionar Documento de Texto - Documento 34 Documento 34 Conduir Compartilhar Documento Editar  Histórico de Alterações Ações  Remover Resounho Público | ✓ Processos visíveis em que está<br>incluído                         |
|------------------------------------------------------------------------------------------------|----------------------------------------------------------------------------------------------------|----------------------------------------------------------------------|
| Q Buscar Item de Menu                                                                          | <ul> <li>Visualização do Documento</li> </ul>                                                                                                    | ✓ Documentos Vinculados                                              |
| INÍCIO     DOCUMENTOS/PROCESSOS     Documentos Eletrônicos                                     | A                                                                                                    | ∨ Interessados                                                       |
| Dashboard<br>Documentos C<br>Cadastros >                                                       |                                                                                                    | <ul> <li>Revisores</li> <li>Registro de Ações</li> </ul>             |
| Processos Eletronicos > Processos Físicos > ENSINO                                             | Miniteliario da Educação<br>Secretaria da Educação Profissionale<br>Instituto Federal de Educação, Ciência e Tecnologia do Pisuí<br>Reitoria                                          | Total de 1 item<br>09/03/2020 16:56:40<br>Criação por Victor Almeida |
| <ul> <li>PESQUISA</li> <li>EXTENSÃO</li> </ul>                                                 | Documento 34 Tetesina, 9 de março de 2020.                                                                                                    | Total de 1 item                                                      |
| <ul> <li>♣ GESTÃO DE PESSOAS</li> <li>Æ ADMINISTRAÇÃO</li> <li>L TEC: DA INFORMAÇÃO</li> </ul> | Ao Senhorau A Senhora<br>Reitor da Universidade XXX<br>Universidade XXX - Reitoria<br>Av XXXX: Numero Batro XXX                                                                       |                                                                      |
| ALMOXARIFADO                                                                                   | CEP 12345-678 Citade/UF                                                                                                    |                                                                      |

#### **2.2 Visualizar Documento**

Figura 4 - Tela de Visualização do Documento em Rascunho

Para visualizar o documento, localize a linha com as informações do documento na tabela exibida na tela principal, conforme a Figura 1. Na primeira coluna, selecione o ícone (Q) para acessar as informações detalhadas. A tela a ser exibida será semelhante à Figura 4.

A página está dividida nas seguintes áreas:

- Visualização do Documento: mostra o resultado da construção do documento até o momento;
- Processos visíveis em que está incluído: exibe quais processos eletrônicos incluíram o documento;

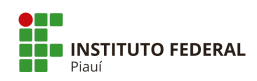

- Documentos Vinculados: exibe os vínculos com outros documentos;
- Interessados: exibe os usuários que foram incluídos como interessados no documento;
- Revisores: exibe os usuários que foram incluídos como revisores do documento;
- Registro de Ações: exibe o histórico de mudanças no documento e quem o visualizou.

#### **2.3 Editar Documento**

Ao visualizar o documento criado, conforme o tópico anterior, tem-se acesso ao botão **"editar"** no canto superior direito (Figura 4). Nele, há duas opções de edição:

 Texto: opção para edição do corpo do texto do documento. Para desfazer as mudanças feitas no documento e atualizar o cabeçalho e o rodapé, selecione o botão "Remontar Corpo" no canto superior direito (Figura 5).

Realizadas as mudanças, selecione o botão **"salvar"**. Se desejar visualizar como ficou o documento após salvar, selecione o botão **"salvar e visualizar"**.

| SUap                                   | umento 34 + Conteudo documento > Editar Documento Rem                                                                                                    | nontar Corpo |
|----------------------------------------|----------------------------------------------------------------------------------------------------|--------------|
| <ul> <li>Corpo do Documento</li> </ul> |                                                                                                    |              |
| Q Buscar Item de Menu                  |                                                                                                    |              |
| Corpo:                                 | © Código-Fonte R X III 6 × 6 值 值 ← → C \$ \$ 第                                                                                                    |              |
| DOCUMENTOS/PROCESSOS                   | B I U ✔ S ×₂ X J <sub>X</sub>   ;: ;:   + + + * ;:   ** ; ;:   = = =   •1 * *   = ⇒   ■ □ □ □ □ □ □ □ □ □ □ □ □ □ □ □ □ □ □                                                                                                    |              |
| Documentos Eletrônicos 🗸 🗸             | Espaça • Estilo • Formata • Fonte • Tamanho • A.• 🛆 •                                                                                                    |              |
| Dashboard                              | 0 1 2 3 4 5 6 7 8 9 11 12 13 14 15 16 17 18 19 20 21                                                                                                    |              |
| Documentos                             | for the factor to the factor to tech of a factor for the factor to the factor to the factor to the factor of the factor of the f |              |
| Cadastros >                            | An Sambor ou à Samborn                                                                                                    | Â            |
|                                        | Reitor da Universidade XXX                                                                                                    |              |
| Processos Eletrônicos >                | Universidade XXX - Reitoria                                                                                                    |              |
| Processos Físicos >                    | Av. XXX, Número, Bairro YYY                                                                                                    |              |
|                                        | CEP 12345-678 Cidade/UF                                                                                                    |              |
| PESQUISA                               |                                                                                                    |              |
| 🛍 EXTENSÃO                             | Assunto: Em negrito, primeira letra maiúscula, com ponto final.                                                                                                    |              |
| 🖶 GESTÃO DE PESSOAS                    |                                                                                                    | *            |
| ≅ ADMINISTRAÇÃO                        |                                                                                                    |              |
| 🖵 TEC. DA INFORMAÇÃO                   |                                                                                                    |              |
| ALMOXARIFADO Salvar Salvar e Visualiza |                                                                                                    |              |
|                                        |                                                                                                    |              |
|                                        |                                                                                                    |              |

Figura 5 - Tela de Edição do Documento

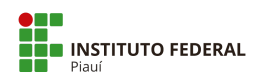

 Dados básicos: Opção para edição dos dados gerais do documento (FIgura 6), como tipo do documento, modelo, nível de acesso, hipótese legal, setor dono e assunto.

Realizadas as mudanças, selecione o botão "salvar".

| suap                                               | Início » Documentos de Texto » D | ocumento 34 + Conteudo documento + Editar Documento + Editar Documento 34 | Aiuta          |
|----------------------------------------------------|----------------------------------|---------------------------------------------------------------------------|----------------|
|                                                    | Eantar Docume                    |                                                                           | <b>G</b> Aluca |
| Q. Buscar Item de Menu                             | Tipo do Documento: *             | Oficio                                                                    | •              |
|                                                    | Modelo:*                         | Oficio Padrão                                                             | •              |
| ✓ DOCUMENTOS/PROCESSOS<br>Documentos Eletrônicos → | Nível de Acesso: *               | Público                                                                   | •              |
| Dashboard<br>Documentos                            | Hipótese Legal:                  |                                                                           | •              |
| Cadastros > <                                      | Setor Dono: *                    | GAB-REITORIA                                                              | •              |
| Processos Físicos >                                | Assunto: *                       | Cessão de servidor - Ressarcimento                                        |                |
| I ENSINO                                           |                                  |                                                                           |                |
| PESQUISA                                           |                                  |                                                                           |                |
| extensão                                           |                                  |                                                                           |                |
| GESTÃO DE PESSOAS                                  |                                  |                                                                           |                |
| ADMINISTRAÇÃO                                      |                                  | 221 caractere(s) restante(s)                                              | li             |
| TEC. DA INFORMAÇÃO<br>ALMOXARIFADO                 | Classificações:                  | 063 2 - PROTOCOLO: RECEPÇÃO, TRAMITAÇÃO E EXPEDIÇÃO DE DOCUMENTOS         |                |
| CENTRAL DE SERVIÇOS                                | Salvar Salvar e adicionar        | outro(a) Salvar e continuar editando                                      | Apag           |

Figura 6 - Tela de Edição dos dados básicos do Documento

#### 2.4 Remover Documento

Ao visualizar o documento criado (Figura 4), tem-se acesso ao botão **"Remover"** no canto superior direito. Clique no mesmo para excluir o documento. Essa função só estará disponível para documentos em rascunho ou concluídos e que não foram assinados.

#### 2.5 Clonar Documento

Ao visualizar um documento, tem-se acesso ao caminho **"Ações > Clonar"** no canto superior direito (Figura 4). Selecione-o para criar uma cópia do documento em formato de rascunho. O sistema redirecionará para a tela de visualização do clone criado.

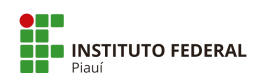

#### 2.6 Concluir Documento

Ao visualizar o rascunho do documento criado, tem-se acesso ao botão **"concluir"** no canto superior esquerdo (Figura 4). Selecione-o para terminar o processo de edição do rascunho.

O resultado pode ser visto na tela de visualização do documento, semelhante à Figura 7. O sistema marcará o documento como **"concluído"** e desabilitará a opção de edição.

| suap                        | Inicia - Documento da Tenta - Documento da Tenta - Documento 33<br>Documento 33<br>Canciuda - Reference - Reference - | ✓ Processos visíveis em que está incluido |
|-----------------------------|----------------------------------------------------------------------------------------------------|-------------------------------------------|
| Q Buscar Item de Menu       | <ul> <li>Visualização do Documento</li> </ul>                                                                                                    | V Documentos Vinculados                   |
|                             |                                                                                                    |                                           |
|                             |                                                                                                    | ✓ Interessados                            |
| Documentos Eletrônicos 🛛 🛩  |                                                                                                    |                                           |
| Dashboard                   |                                                                                                    | ✓ Revisores                               |
| Documentos                  |                                                                                                    |                                           |
| Cadastros >                 |                                                                                                    |                                           |
| Processos Fletrônicos       | Ministrie of Education                                                                                                    | Registro de Ações                         |
|                             | secretaria de Educação Prohisional e Tecnológica                                                                                                    | Total de Olever                           |
| Processos Físicos >         | Instituto Federal de Educação, Ciáncia e Tecnologia do Plaul                                                                                                    | 09/02/2020 12:15:01                       |
|                             | Reitoria                                                                                                    | Vienalização por                          |
|                             |                                                                                                    | Victor Almeida                            |
|                             | Documento 33                                                                                                    | 09/03/2020 13:14:52                       |
|                             |                                                                                                    | Visualização por                          |
| GESTÃO DE PESSOAS           | Ao Senhor ou À Senhora                                                                                                    | Victor Almeida                            |
| ADMINISTRAÇÃO               | Reitor da Universidade XXX                                                                                                    | 09/03/2020 11:42:33                       |
| 💻 TEC. DA INFORMAÇÃO        | Universidade XXX - Reitona                                                                                                    | Criação por Victor Almeida                |
| ALMOXARIFADO                | AV. AAA. NUMERO, BAITO TIT<br>FEPD 1924-5-07 (1914)/15                                                                                                    |                                           |
|                             | Contraction of Contraction                                                                                                    | Total de 3 itens                          |
| LE DES.INSTITUCIONAL        |                                                                                                    |                                           |
| 🗩 COMUNICAÇÃO SOCIAL        | Assunto: Em negrito, primeira letra maiúscula, com ponto final.                                                                                                    |                                           |
| SEGURANÇA     INSTITUCIONAL | Serihor Reitor,                                                                                                    |                                           |

Figura 7 - Tela de Visualização de Documento Concluído

#### 2.7 Retornar Documento para Rascunho

Ao visualizar um documento concluído (tópico 2.6), tem-se acesso ao botão **"Retornar para rascunho"** no canto superior esquerdo da tela, como ilustrado pela Figura 7. Selecione-o para retornar o documento para o estado de rascunho, sendo possível editá-lo novamente. **Esta opção só estará disponível enquanto o documento não estiver assinado ou com requisições de qualquer natureza pendentes.** 

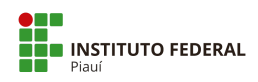

### 2.8 Assinar Documento

Visualize um documento (tópico 2.2). Serão exibidas duas opções:

- Com senha: o usuário utilizará sua senha do SUAP para assinar o documento;
- Com token: opção para usuários que já possuem certificado digital e documentos que necessitam exclusivamente de assinatura digital por token. Essa opção está indisponível no momento.

O sistema redirecionará para um formulário contendo os campos necessários para gerar o identificador do documento (Figura 8).

| suap                       | Assinatura de [                | Documento    |
|----------------------------|--------------------------------|--------------|
|                            | Passos 1 of 2                  |              |
| Q Buscar Item de Menu      |                                |              |
|                            | Sigla do Tipo de<br>Documento: | OFICIO       |
|                            |                                |              |
| POCUMENTOS/PROCESSOS       | Número:*                       | 1            |
| Documentos Eletrônicos 🗸 🗸 |                                |              |
| Dashboard                  | Ano:*                          | 2020         |
| Documentos                 |                                |              |
| Cadastros >                | Sigla do Setor:                | GAB/REI/IFPI |
|                            |                                |              |
| Processos Eletrônicos >    |                                |              |
| Processos Físicos >        | Definir Identificador          |              |
|                            |                                |              |

Figura 8 - Tela de Assinatura/Identificação de Documento

Os campos "número" e "ano" são preenchidos automaticamente.

**ATENÇÃO:** Existe a possibilidade de o número de expediente ser alterado para um número maior, porém não há possibilidade de ser alterado para um número menor. Caso seja feita a alteração para um número maior, os números entre o último expediente emitido e o número escolhido serão inativados.

Confirme selecionando o botão "Definir Identificador" e, na tela seguinte, informe a senha de login e o perfil. Clique em "Assinar documento". O sistema confirmará a operação e redirecionará para a tela de visualização do documento.

Veja as mudanças na Figura 9.

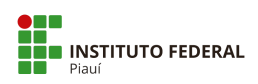

| Documento assinado com sucesso.                                                                                                    |                                                                                                |
|----------------------------------------------------------------------------------------------------|------------------------------------------------------------------------------------------------|
| SUAP<br>Inicio - Documentos de Testo - Documentos de Testo - Documentos 31 - Conteudo documento - OFICIO 1/2020 - GAB/REI/IFPI<br>OFICIO 1/2020 - GAB/REI/IFPI<br>Assinado Público Solicitar · Finalizar Documento Compartilhar Documento Ações · Vincular Interessados | <ul> <li>Processos visíveis em que está<br/>incluído</li> <li>Documentos Vínculados</li> </ul> |
| <ul> <li>&gt; Solicitação das Assinaturas</li> </ul>                                                                                                    |                                                                                                |
| <ul> <li>₭ INICIO</li> <li>✓ Visualização do Documento</li> </ul>                                                                                                    | ✓ Interessados                                                                                 |
| Documentos Eletrónicos V<br>Dashboard                                                                                                    | ✓ Revisores                                                                                    |
| Cadastros > Processos Eletrônicos >                                                                                                    | > Registro de Ações                                                                            |
| Processos Físicos                                                                                                    | Total de 4 itens                                                                               |
| ENSINO Ministério du Educução<br>Secretaria de Educução de Educução<br>PESQUISA Instituto Federal de Educução, Cência e Tecnologia do Pisal                                                                                                    | - 10/03/2020 11:04:45<br>Assinatura por<br>Victor Almeida<br>Documenta assinado por            |
| extensão Reitoria                                                                                                    | Victor Almeida (2069099)                                                                       |
| Sestão de Pessoas                                                                                                    | 30/09/2019 16:38:40                                                                            |
| ADMINISTRAÇÃO Teresina, 10 de março de 2020.                                                                                                    | Edição por Victor Almeida                                                                      |
| I TEC DA INFORMAÇÃO                                                                                                    | 30/09/2019 16:38:37                                                                            |
| ALMOXARIFADO Ao Senhora                                                                                                    | Edição por Victor Almeida                                                                      |
| Reitor da Universidade XXX                                                                                                    | 30/09/2019 16:35:05                                                                            |

Figura 9 - Tela de Visualização do Documento Assinado

Ilustradas pela Figura 9, observam-se as seguintes mudanças após a assinatura:

- Na área "Solicitação de Assinaturas", encontram-se as informações detalhadas da assinatura feita pelo usuário;
- Em **"Visualização do Documento"**, é exibido o documento construído adicionado de uma área em cinza com as informações de autenticidade da assinatura;
- Em "Registro de Ações", vê-se o registro da ação de assinatura com as informações de quem assinou e quando foi realizada;
- No canto superior esquerdo, o status do documento é alterado de "concluído" para "assinado".

**ATENÇÃO:** Vale ressaltar que, após a primeira assinatura, não é possível retornar para rascunho, cancelar ou excluir o documento.

### 2.9 Criar Solicitação de Assinatura

O sistema permite criar solicitações de assinatura a outros servidores. Para realizar esta ação, visualize o documento (tópico 2.2), selecione a opção **"Solicitar"** e, em seguida, a opção **"Assinatura"**. Aparecerá um formulário semelhante à Figura 10.

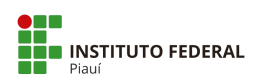

| suap                                           | Inicio » Documentos de Texto » OFICIO 1/2020 - CABUREUTEPI » Conteudo documento » Solicitações de Assinaturas: Solicitações de Assinaturas |                     |
|------------------------------------------------|----------------------------------------------------------------------------------------------------|---------------------|
|                                                | Solicitação Principal                                                                                                    |                     |
| Q Buscar Item de Menu                          | Pessoa: * Victor da Silva Almeida                                                                                                    |                     |
| 🖀 INÍCIO                                       | Solicitação Complementar #1                                                                                                    | Remover solicitação |
| DOCUMENTOS/PROCESSOS<br>Documentos Eletrônicos | Ordem: 1                                                                                                    |                     |
| Dashboard<br>Documentos                        | Pessoa: Q. Grace Regina Moreira Campos                                                                                                    | ×                   |
| Cadastros >                                    | < Adicionar Solicitação                                                                                                    |                     |
| Processos Eletrônicos >                        | Enviar solicitações                                                                                                    |                     |
| Processos Físicos >                            |                                                                                                    |                     |

Figura 10 - Tela de Solicitação de Assinatura

Na área **"solicitação principal"**, tem-se o campo **"Pessoa"**, que será preenchido automaticamente com o servidor da primeira assinatura do documento. Caso não haja a assinatura deferida, deve-se informar a pessoa digitando o nome, matrícula ou CPF com pontos e traços para buscar no sistema.

A área **"solicitação complementar"** tem como objetivo informar uma assinatura complementar à principal. Devem ser informadas a pessoa (digite o nome, matrícula ou CPF com pontos e traços para buscar) e a ordem (um número para ordenar as solicitações).

O sistema obedecerá à ordem de solicitações informadas, e só será solicitada a assinatura do próximo usuário após os usuários anteriores assinarem.

Para incluir uma nova complementar, clique no texto **"Adicionar Solicitação"**. Para remover, clique no texto **"Remover Solicitação"**, correspondente à área desejada.

Clique no botão **"Enviar Solicitação"** para criar a solicitação. O sistema redirecionará para a tela de visualização com as solicitações pendentes, semelhante à Figura 11.

|                           | OFI   | CIO 1/20                                         | 20 - GAB/REI/IFPI                   |                     | Solicitar Y Compartil | har Documento  | Ações 🛩 | incluído                |
|---------------------------|-------|--------------------------------------------------|-------------------------------------|---------------------|-----------------------|----------------|---------|-------------------------|
| luscar item de Menu       | v Sol | icitação das A                                   | ssinaturas                          |                     |                       |                |         | ✓ Documentos Vinculados |
| νίςιο                     | #     | Solicitado a                                     | Ao Assinar Será Anexado ao Processo | Data Resposta       | Situação              | Solicitante    | Ações   |                         |
| OCUMENTOS/PROCESSOS       | 1     | Victor Almeida                                   |                                     | 10/03/2020 11:04:45 | Deferida              | Victor Almeida |         | Interessados            |
| ocumentos Eletrônicos 🛛 🗸 | 2     | Janete Marcia<br>Condicionado:<br>Victor Almeida |                                     | -                   | Aguardando assinatura | Victor Almeida |         | ✓ Revisores             |
| icumentos                 |       |                                                  |                                     |                     |                       |                |         |                         |

Figura 11 - Tela de Visualização com Solicitações

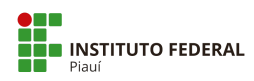

Pode-se ver a solicitação principal e a complementar (identificada pela coluna "Condicionado" preenchida). Enquanto não for respondida, a solicitação estará com o status de "aguardando assinatura". Para remover a solicitação, clique no ícone com a lixeira  $\hat{\mathbf{m}}$ , ilustrado pela figura acima, na linha correspondente.

### 2.10 Criar Solicitação de Assinatura com Anexação ao Processo

O sistema permite criar solicitações de assinatura a outros servidores para anexar a um processo eletrônico após a confirmação. Para realizar esta ação, visualize o documento (tópico 2.2), selecione a opção **"Solicitar"** e, em seguida, a opção **"Assinatura com Anexação ao Processo"**. Aparecerá um formulário semelhante à Figura 12.

| suap                                  | Início » Documentos de Texto » Do<br>Solicitações de / | cumento 35 » Conteudo documento »<br>Assinaturas Com | Solicitações de Assinaturas Com Posterior Anexação ao Pro<br>Posterior Anexação ao Pro | Cesso          |                     |
|---------------------------------------|--------------------------------------------------------|------------------------------------------------------|----------------------------------------------------------------------------------------|----------------|---------------------|
|                                       | Solicitação Principal                                  |                                                      |                                                                                        |                |                     |
| Q Buscar Item de Menu                 | Parena-*                                               |                                                      |                                                                                        |                |                     |
| A INÍCIO                              | 1 63508.                                               | Q Janete Marcia Morais Oliveira                      | a Moura                                                                                |                | ×                   |
|                                       | Anexar ao Processo: *                                  | Q 23172.000344/2019-61                               |                                                                                        |                | ×                   |
| Documentos Eletrônicos V<br>Dashboard | Encaminhar Processo:                                   | Sem despacho                                         | Com despacho                                                                           | Limpar Seleção |                     |
| Documentos                            | Setor de Destino do                                    |                                                      |                                                                                        |                |                     |
| Cadastros > <                         | Trâmite:                                               | Q GAB-REITORIA                                       |                                                                                        |                | ×                   |
| Processos Eletrônicos >               | Solicitação Complementar #1                            |                                                      |                                                                                        |                | Remover solicitação |
|                                       | Ordem:                                                 | 1                                                    |                                                                                        |                |                     |
| PESQUISA                              | Pessoa:                                                | Q, Escolha uma opção                                 |                                                                                        |                |                     |
| LEXTENSÃO                             |                                                        |                                                      |                                                                                        |                |                     |
| GESTÃO DE PESSOAS                     | Adicionar Solicitação                                  |                                                      |                                                                                        |                |                     |
| ADMINISTRAÇÃO                         | Enviar solicitações                                    |                                                      |                                                                                        |                |                     |

Figura 12 - Tela de Solicitação com Anexação a Processo

Deverão ser informados a **pessoa** (digite o nome e a matrícula para buscar), **o processo a ser anexado** (digite o número, interessado ou assunto do processo para pesquisar) e se o processo será encaminhado **com despacho** ou **sem despacho**. Após informar os dados, selecione o botão **"Enviar solicitações"**.

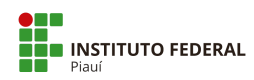

Importante: A título de conhecimento, serão apresentados os procedimentos para encaminhar processo sem despacho, contudo esta opção não será utilizada, pois os encaminhamentos de processo serão todos "com despacho".

A tela de visualização do documento estará com a solicitação pendente, semelhante à Figura 13. No canto direito, podem-se ver os processos em que o documento será incluído se deferida a solicitação. Para remover a solicitação, clique no ícone com a **lixeira** na linha correspondente.

| suap                                        | Inicio * I<br>Doc | Documentos de Texto<br>umento 3 | Documento 35<br>35<br>5             |                                                            | Compar                               | rtilhar Documento | Ações 🗸 | > Processos visíveis em<br>incluído                                 | que está              |
|---------------------------------------------|-------------------|---------------------------------|-------------------------------------|------------------------------------------------------------|--------------------------------------|-------------------|---------|---------------------------------------------------------------------|-----------------------|
| Q, Buscar Item de Menu                      | ✓ Soli            | icitação das A                  | ssinaturas                          |                                                            |                                      |                   |         | Processo                                                            | Nível<br>de<br>Acesso |
|                                             | #                 | Solicitado a                    | Ao Assinar Será Anexado ao Processo | Data Resposta                                              | Situação                             | Solicitante       | Ações   | 23172.000664/2019-11<br>(Aguardando assinatura<br>para ser anexado) | Público               |
|                                             | 1                 | Janete Marcia                   | 23172.000664/2019-11                | -                                                          | Aguardando assinatura                | Victor Almeida    |         |                                                                     |                       |
| Documentos Eletronicos 🗸<br>Dashboard       |                   |                                 |                                     |                                                            |                                      |                   |         | V Documentos Vinculado                                              | los                   |
| Documentos <                                | √ Vis             | ualização do [                  | Documento                           |                                                            |                                      |                   |         | ✓ Interessados                                                      |                       |
| Processos Eletrônicos > Processos Físicos > |                   |                                 |                                     |                                                            |                                      |                   | Î       | ✓ Revisores                                                         |                       |
|                                             |                   |                                 |                                     |                                                            |                                      |                   |         |                                                                     |                       |
| PESQUISA                                    |                   |                                 |                                     |                                                            |                                      |                   |         | > Registro de Ações                                                 |                       |
| 💼 extensão                                  |                   |                                 |                                     | Carlo I                                                    |                                      |                   |         | Total de 1 item                                                     |                       |
| 🖶 GESTÃO DE PESSOAS                         |                   |                                 |                                     | Ministério da Educação                                     | i.                                   |                   |         | 10/03/3                                                             | 2020 10:46:40         |
| Æ ADMINISTRAÇÃO                             |                   |                                 | Secretari:<br>Instituto Feder       | a de Educação Profissional<br>ral de Educação, Ciência e T | e Tecnológica<br>'ecnologia do Piauí |                   |         | Criação por Victor                                                  | Almeida               |
| 🖵 TEC. DA INFORMAÇÃO                        |                   |                                 |                                     | Reitoria                                                   |                                      |                   |         | Total de 1 item                                                     |                       |
| ALMOXARIFADO                                |                   |                                 |                                     |                                                            |                                      |                   |         | Total de 2 Nam                                                      |                       |
|                                             |                   |                                 | Documento 35                        |                                                            |                                      |                   |         |                                                                     |                       |

Figura 13 - Tela com a assinatura pendente

## 2.11 Responder à Solicitação de Assinatura

Na opção **"Dashboard"**, haverá um contador quando existirem solicitações pendentes (Figura 2). Ao clicar no contador, o sistema redirecionará para a tela de listagem.

Na opção "Documentos", selecione o filtro "Agrupamento" e a opção "Documentos esperando assinatura".

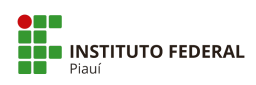

|                          | Tex  | to:                 | Agrupame          | nto:                    | Campus dono: |         | Setor dono:     |         | ipo:            | Nível de Acesso: |                 |
|--------------------------|------|---------------------|-------------------|-------------------------|--------------|---------|-----------------|---------|-----------------|------------------|-----------------|
| uscar Item de Menu       |      |                     | Ir Docume         | entos esperando assin 🔻 | Todos        | •       | Todos           | •       | Todos           | ▼ Todos          | •               |
| ίςιο                     | Site | Jação:              |                   |                         |              |         |                 |         |                 |                  |                 |
| CUMENTOS/PROCESSOS       | Тс   | odos                | •                 |                         |              |         |                 |         |                 |                  |                 |
| cumentos Eletrônicos 🛛 🛩 |      |                     |                   |                         |              |         |                 |         |                 |                  |                 |
| shboard                  | < 20 | 19 30 de Setembro   | 2                 |                         |              |         |                 |         |                 |                  |                 |
| ocumentos                |      |                     |                   |                         |              |         |                 |         |                 |                  |                 |
|                          | Most | rando 1 Documento d | e Texto           |                         |              |         |                 |         |                 |                  |                 |
| ocessos Eletrônicos > <  | #    | Setor Dono          | Tipo de Documento | Identificador           |              | Assunto | Situação do Doc | umento  | Nível de Acesso | Autor            | Data de Criação |
| ocessos Físicos >        | a    | GAB-REITORIA        | Ofício            | OFICIO 1/2020 - G/      | AB/REI/IFPI  | Teste   | Aguardando as   | inatura | Público         | Victor Almeida   | 30/09/2019 16   |
|                          |      |                     |                   |                         |              |         |                 |         |                 |                  |                 |

Figura 14 - Tela de Documentos Esperando Assinatura

Para aceitar assinatura, selecione o ícone ( $\mathbf{Q}$ ), ilustrado pela Figura 14, correspondente ao documento para ir até a tela de visualização (Figura 7). Selecione a opção "Assinar" e, em seguida, "Com Senha" ou "Com token" (Essa opção está indisponível no momento). Confirme o identificador na próxima tela e informe o perfil e senha do usuário na seguinte, selecionando o botão "Assinar Documento".

Para **rejeitar assinatura**, visualize o documento (tópico 2.2) e selecione o botão **"rejeitar assinatura"**. A tela seguinte terá um campo para justificativa da rejeição, que é opcional.

| suap                        | Inicio » Dashboard » Documentos de Texto » Documento 35 » Conteudo documento » Rejeitar Solicitação de Assinatura |
|-----------------------------|----------------------------------------------------------------------------------------------------|
|                             | Rejeitar Solicitação de Assinatura                                                                                |
|                             | Justificativa da Rejeição:                                                                                        |
| Q Buscar Item de Menu       |                                                                                                    |
|                             |                                                                                                    |
| DOCUMENTOS/PROCESSOS        |                                                                                                    |
| Documentos Eletrônicos 🗸 🗸  |                                                                                                    |
| Dashboard                   |                                                                                                    |
| Documentos                  |                                                                                                    |
| Processos Eletrônicos >     | Salvar                                                                                                    |
| Processos Físicos >         |                                                                                                    |
| Gerenciamento de Permissões |                                                                                                    |

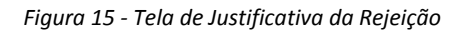

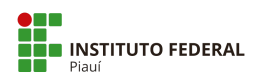

Clique no botão **"salvar"** para confirmar. Aparecerá, no documento, a justificativa da rejeição conforme a Figura 16. A solicitação também será identificada como **indeferida**.

| suap                                                    |        | Documentos de Texto »<br>Umento 35<br>ido Público | Documento 35<br>Solicitær 👻 Assimer 👻 R | letornar para Rascunho Comp              | artilhar Documento Ações V                                    | /incular Interessados    | Remover | ✓ Processos visívels em que está<br>incluido      |
|---------------------------------------------------------|--------|---------------------------------------------------|-----------------------------------------|------------------------------------------|---------------------------------------------------------------|--------------------------|---------|---------------------------------------------------|
| Q Buscar Item de Menu                                   | √ Soli | citação das Ass                                   | sinaturas                               |                                          |                                                               |                          |         | V Documentos Vinculados                           |
| # INÍCIO                                                |        | Solicitado a                                      | Ao Assinar Será Anexado ao Processo     | Data Resposta                            | Situação                                                      | Solicitante              | Ações   |                                                   |
| DOCUMENTOS/PROCESSOS     Documentos Eletrônicos         | 1      | Janete Marcia                                     | 23172.000664/2019-11                    | 10/03/2020 13:56:58                      | Indeferida<br>Justificativa da Rejelção: Testes<br>no sistema | Victor Almeida           | • :     | ✓ Interessados                                    |
| Dashboard                                               |        |                                                   |                                         |                                          |                                                               |                          |         | ✓ Revisores                                       |
| Cadastros > Processos Eletrônicos > Processos Físicos > | < Visi | ualização do Do                                   | ocumento                                |                                          |                                                               |                          | *       | > Registro de Ações                               |
|                                                         |        |                                                   |                                         |                                          |                                                               |                          |         | 10/03/2020 10:46:40<br>Criação por Victor Almeida |
| PESQUISA                                                |        |                                                   |                                         | 200                                      |                                                               |                          |         |                                                   |
| EXTENSÃO                                                |        |                                                   |                                         | 8000                                     |                                                               |                          |         | Total de 1 item                                   |
| GESTÃO DE PESSOAS                                       |        |                                                   |                                         |                                          |                                                               |                          |         |                                                   |
| ADMINISTRAÇÃO                                           |        |                                                   |                                         | Ministério da Educação                   |                                                               |                          |         |                                                   |
| TEC. DA INFORMAÇÃO                                      |        |                                                   |                                         | Secretaria de Educação Profissional e Te | rnológica                                                     |                          |         |                                                   |
| ALMOXARIFADO                                            |        |                                                   | 1021                                    | Reitoria<br>Reitoria                     | siogia do Haul                                                |                          |         |                                                   |
| CENTRAL DE SERVIÇOS                                     |        |                                                   |                                         |                                          |                                                               |                          |         |                                                   |
| DES. INSTITUCIONAL                                      |        | Do                                                | ocumento 35                             |                                          | Tereși                                                        | na, 10 de março de 2020. |         |                                                   |

Figura 16 - Tela com a Solicitação Indeferida

### 2.12 Criar Solicitação de Revisão

O sistema permite criar solicitações de revisão a outros servidores, habilitando a alteração temporária do documento para o solicitado. Para realizar esta ação, visualize o documento (tópico 2.2), selecione a opção **"Solicitar"** e, em seguida, a opção **"Revisão"**.

Observe que o documento deve estar com o status **"Concluído"** e sem assinatura para solicitar revisões. Aparecerá um formulário semelhante à Figura 17.

| Solicitação de l | Revisão              |
|------------------|----------------------|
| Revisor: *       | Q, Escolha uma opção |
| Observação:      |                      |
| Enviar           |                      |

Figura 17 - Formulário de Solicitação de Revisão

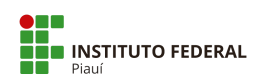

O revisor deve ser informado obrigatoriamente (digite o nome ou a matrícula do servidor para buscar) enquanto que o campo de observação é opcional. Clique em **"Enviar"** para criar a revisão. O sistema redirecionará para a tela de visualização com as mudanças ilustradas na Figura 18.

| suap                                                                                                    | Inicio + Processos + Documentos de Texto + Documentos de Texto + Documento 32<br>Documento 32<br>Em Revisão Publico | ✓ Processos visíveis em que está incluído                                                |
|----------------------------------------------------------------------------------------------------|----------------------------------------------------------------------------------------------------|------------------------------------------------------------------------------------------|
| Q Buscar Item de Menu                                                                                                    | <ul> <li>Visualização do Documento</li> </ul>                                                                       | ✓ Documentos Vinculados                                                                  |
| INICIO     DOCUMENTOS/PROCESSOS     Documentos Eletrônicos     Processos Eletrônicos     Caixa de Entrata e Saida     Caixa de Transacterma     Processos | Ministerio da Educació<br>Secretaria de Educació<br>Secretaria de Educació Porticional e Beccalórica                | Interessados     Revisores     Revisores     Data da Revisão     Janete Marcia     -     |
|                                                                                                    | Instituto Federal de Educação, Cência e Tecnologia do Pisul<br>Reitoria                                             | > Registro de Ações                                                                      |
| PESQUISA     EXTENSÃO                                                                                                    | Documento 32<br>Teresina, 10 de março de 2020.                                                                      | Total de 17 itens<br>10/03/2020 14:21:11<br>Solicitação de Revisão por<br>Victor Almeida |
| ⇐ GESTAO DE PESSOAS Æ ADMINISTRAÇÃO                                                                                                    | Ao Sentor ou À Sentora                                                                                              | Janete Marcia<br>(2793495):Testes no sistema                                             |

Figura 18 - Tela de Visualização do Documento em Revisão

Observa-se que o documento está com o status de **"Em revisão"** no canto superior esquerdo. Enquanto o documento estiver neste estado, demais solicitações (assinatura e finalização de documento, por exemplo) estarão suspensas até a resolução da revisão. No **"registro de ações"**, há o informativo de que a solicitação foi criada.

Para cancelar revisão, há no canto superior direito o botão de mesmo nome (Figura 18). Na página "Documentos", selecione, no filtro "Agrupamento", a opção "Minhas solicitações de revisão" para ver somente os documentos com revisões solicitadas (Figura 19).

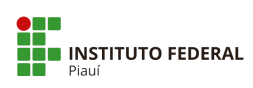

|                    |          | Docum       | nentos d     | le Texto          |                      |              |                       |                 | Adicionar Do              | cumento de Texto 🛛 🔞 |
|--------------------|----------|-------------|--------------|-------------------|----------------------|--------------|-----------------------|-----------------|---------------------------|----------------------|
|                    |          | FILTROS     |              |                   |                      |              |                       |                 |                           |                      |
|                    |          | Texto:      |              | Agrupamento:      |                      | Campus dono: | Setor dono:           | Tipo:           | Nível de Ace              | 1550:                |
|                    |          |             |              | Ir Minhas soli    | citações de revisã 🔻 | Todos        | ▼ Todos               | ▼ Todos         | <ul> <li>Todos</li> </ul> | •                    |
| CIO                |          | Situação:   |              |                   |                      |              |                       |                 |                           |                      |
|                    | ssos     | Todos       |              | •                 |                      |              |                       |                 |                           |                      |
|                    | 1 × 1    |             |              |                   |                      |              |                       |                 |                           |                      |
|                    |          | <2019 30    | de Setembro  |                   |                      |              |                       |                 |                           |                      |
|                    |          |             |              |                   |                      |              |                       |                 |                           |                      |
|                    | > _ N    | Mostrando 1 | Documento de | Texto             |                      |              |                       |                 |                           |                      |
|                    |          | # Setor     | Dono         | Tipo de Documento | Identificador        | Assunto      | Situação do Documento | Nível de Acesso | Autor                     | Data de Criação      |
| cessos Eletrônicos | <u> </u> | Q GAB       | REITORIA     | Ofício            | Documento 32         | Teste        | Em Revisão            | Público         | Victor Almeida            | 30/09/2019 16:38     |
|                    |          |             |              | A CONTRACTOR      |                      | 10000        |                       |                 |                           |                      |

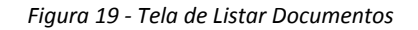

# 2.13 Responder à Solicitação de Revisão

|                     |      | Docu     | imentos de           | elexto            |                   |              |      |                    |                           |     | dicionar Docum   | ento de Texto   |
|---------------------|------|----------|----------------------|-------------------|-------------------|--------------|------|--------------------|---------------------------|-----|------------------|-----------------|
|                     |      | FILTROS  |                      |                   |                   |              |      |                    |                           |     |                  |                 |
|                     |      | Texto:   |                      | Agrupamento:      |                   | Campus dono: |      | Setor dono:        | Tipo:                     |     | Nivel de Acesso: |                 |
| uscar Item de Menu  |      |          |                      | Ir Documentos e   | sperando revisi 🔻 | Todos        | •    | Todos              | <ul> <li>Todos</li> </ul> | •   | Todos            | •               |
| ÍCIO                |      | Situação |                      |                   |                   |              |      |                    |                           |     |                  |                 |
|                     | ssos | Todos    | •                    |                   |                   |              |      |                    |                           |     |                  |                 |
|                     | ~    |          |                      |                   |                   |              |      |                    |                           |     |                  |                 |
|                     |      | < 2019   | 30 de Setembro       |                   |                   |              |      |                    |                           |     |                  |                 |
|                     |      | Mostrand | o 1 Documento de Tex | ito               |                   |              |      |                    |                           |     |                  |                 |
| ocessos Eletrônicos | • <  | #        | Setor Dono           | Tipo de Documento | Identificad       | or Assunto   | Situ | uação do Documento | Nível de Acesso           | Au  | tor              | Data de Criação |
| ocessos Físicos     | >    | 0.1%     | GAB-REITORIA         | Ofício            | Documento         | 32 Teste     | E    | m Revisão          | Público                   | Vio | tor Almeida      | 30/09/2019 16:3 |
|                     |      |          |                      |                   |                   |              |      |                    |                           |     |                  |                 |

#### Figura 20 - Tela de Listar Documentos

Na listagem de documentos (ver tópico 2.2), selecione, no filtro "Agrupamento", a opção "Documentos esperando revisão" para ver as solicitações de revisão encaminhadas ao usuário logado. Para prosseguir com a mesma, clique no ícone de lupa, ilustrado pela figura acima, para visualizar o documento. A revisão pode ser rejeitada clicando no botão "Cancelar Revisão".

A tela será semelhante à Figura 21.

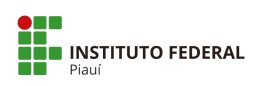

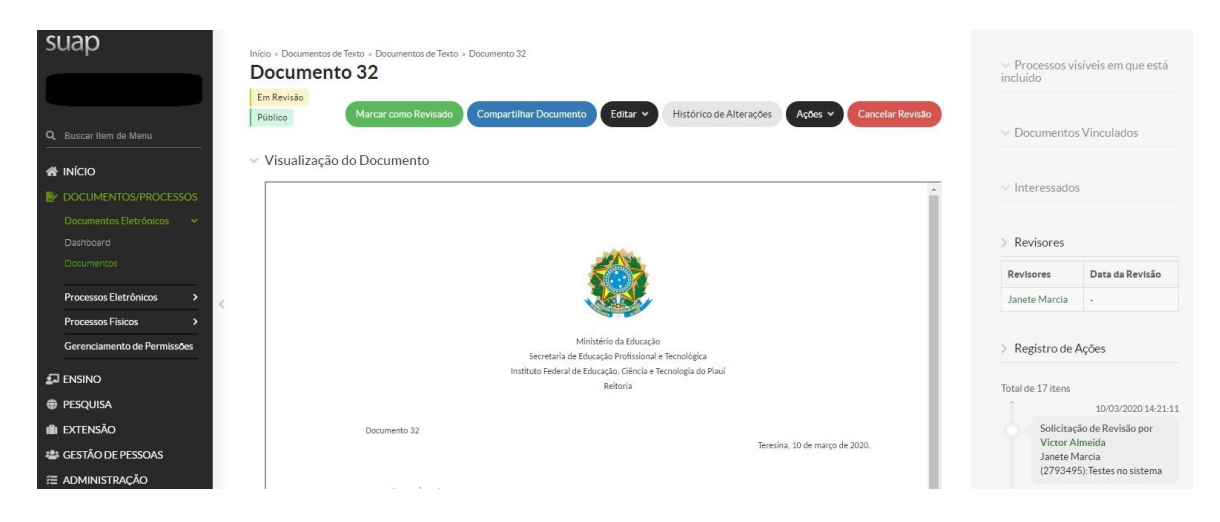

Figura 21 - Tela de Visualização do Documento

Enquanto o documento está em revisão, o revisor tem acesso às seguintes opções no canto superior esquerdo, ilustradas na Figura 21:

- Editar: permite alterar as características do documento conforme o tópico 2.3;
- Marcar como revisado: finaliza o processo de revisão, marcando o documento como "revisado";
- Compartilhar Documento: compartilha o documento com outros usuários do sistema;
- Histórico de alterações: exibe todas as alterações e solicitações feitas por usuários no documento;
- Ações > Clonar: cria uma cópia idêntica ao documento no sistema;
- Cancelar Revisão: rejeita a solicitação de revisão encaminhada e descarta as alterações, se existirem.

Quando o revisor selecionar **"marcar como revisado"**, o sistema redirecionará para uma tela que permite incluir uma observação. Este campo é opcional. Além do sistema marcar o documento como **"revisado"**, a revisão deverá ser avaliada pelo dono do documento, que será abordado no próximo tópico.

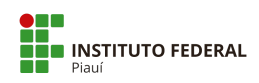

#### 2.14 Avaliar Revisão

Sendo dono do documento, visualize-o quando estiver marcado como "revisado" (Figura

22). As seguintes opções estarão disponíveis:

- Deferir Revisão e Concluir: aceita as alterações feitas pelo revisor;
- **Rejeitar Revisão**: descarta as alterações feitas pelo revisor.

O sistema confirmará a operação e mudará o status do documento para concluído em ambas as opções.

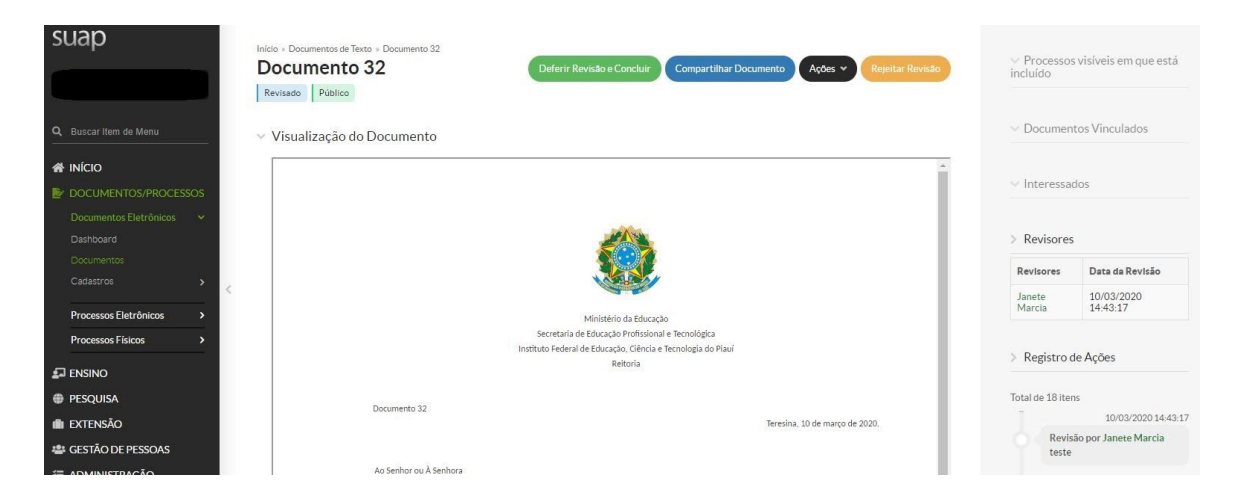

Figura 22 - Tela do Documento Revisado

#### 2.15 Definir Compartilhamento do Documento

Na tela de listagem de documentos (tópico 2), ao clicar na lupa para visualizar o documento, existe o botão **"Compartilhar Documento"** que permite configurar o nível de acesso de um documento em particular para um determinado setor ou servidor.

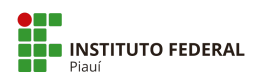

Essa opção só está disponível para documentos com o mesmo setor de origem do usuário logado. Ao clicar no botão, aparecerá um formulário semelhante à Figura 23.

| Com Setores                                                     |                                       |
|-----------------------------------------------------------------|---------------------------------------|
| Setores que podem ler:                                          |                                       |
|                                                                 | É possível selecionar mais de um item |
| Setores que podem editar<br>e ler:                              | ٩.                                    |
|                                                                 | É possível selecionar mais de um item |
| Com Pessoas                                                     |                                       |
| Servidores/Prestadores<br>de Serviço que podem ler:             | ٩                                     |
|                                                                 | É possível selecionar mais de um item |
| Servidores/Prestadores<br>de Serviço que podem<br>editar e ler: | ٩                                     |
|                                                                 | É possível selecionar mais de um item |

Figura 23 - Formulário de Compartilhamento do Documento

Poderão ser definidos quais servidores podem ler ou editar (informe o nome ou matrícula para buscar) assim como os setores (informe a sigla para buscar). A permissão de edição inclui automaticamente a opção de ler o documento. Terminada a inserção de dados, clique em **"enviar"**.

### 2.16 Gerenciar Permissões de Documentos do Setor

O caminho **"DOCUMENTOS/PROCESSOS > Gerenciamento de Permissões"** permite definir o nível de acesso padrão de todos os documentos do setor do usuário logado, exceto os de natureza sigilosa.

**Importante:** essa opção só está habilitada para chefes de setor ou usuários autorizados, que possuem permissão para compartilhar os documentos do setor.

Clicando nessa opção, aparecerá a seguinte tela ilustrada pela Figura 24.

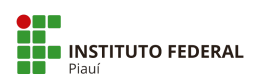

| SUap                                                                                              | ude la francese Desentes Defenses - Concesses to Bernado la Pressa e Desentes Defense<br>de Permissões de Processos e Documentos Eletrônicos                                                                                                    |  |  |  |  |  |  |  |  |  |  |
|---------------------------------------------------------------------------------------------------|----------------------------------------------------------------------------------------------------|--|--|--|--|--|--|--|--|--|--|
| Você está acessando essa                                                                          | V took entral accessing easies table part are marke out the poor are marke as processing a counterrises alter drinoss in a second accessing accessing                                                                                                    |  |  |  |  |  |  |  |  |  |  |
| Caso você não visualize o     Localize o setor na cons                                            | Caso vode hilo visualize o stet or gav ood deeij gemendar permissõe:<br>- Localice o stora consulta o e stora oo SUAP.                                                                                                    |  |  |  |  |  |  |  |  |  |  |
| Para cada setor poderá     Para cada setor poderá     Essa opção só será exibi                    | Pars case stor poors' are importable case sopility "Currentiamento de Parsenso a Documentos Electrónicos".     Esca apóto isor visitar inicitar para sobre curren con so de transmismonto de la processiona de la currencia de transmismonto de la currencia de currencia de transmismonto de la currencia de currencia de currencia |  |  |  |  |  |  |  |  |  |  |
| Para acessoar a consulta                                                                          | Para acessara a consulta na setores clique aqui.                                                                                                    |  |  |  |  |  |  |  |  |  |  |
| Documentos Eletrônicos 🔸                                                                          |                                                                                                    |  |  |  |  |  |  |  |  |  |  |
| Processos Eletrônicos > Poder de Chefe Proce                                                      | sso Eletrônico Documento Eletrônico                                                                                                    |  |  |  |  |  |  |  |  |  |  |
| Processos Físicos ><br>Gerenciamento de Permissões GAB-REITORIA                                   |                                                                                                    |  |  |  |  |  |  |  |  |  |  |
| ENSINO 0- Por padrão, os documen                                                                  | nto do setor são gerenciados apenas pelo Chefe responsável pelo Setor. Caso você desaje compartilhar a edição e leitura desses documentos com todos do seu setor adicione o seu setor nos campos de compartilhamento de setor.                                                                                                    |  |  |  |  |  |  |  |  |  |  |
| PESQUISA     Os documentos sigilos     Os setores adicionados                                     | os não serão compartilhados.<br>Tarda acesso a calor adocumentos restritos e públicos do seror.                                                                                                    |  |  |  |  |  |  |  |  |  |  |
| ili extensão                                                                                      |                                                                                                    |  |  |  |  |  |  |  |  |  |  |
| 🖶 GESTÃO DE PESSOAS Gerenciar Permissões de                                                       | e Documentos Eletrônicos com Setores                                                                                                    |  |  |  |  |  |  |  |  |  |  |
| E ADMINISTRAÇÃO     Setores que podem ler     documentos do(a) GAP-                               | a,                                                                                                    |  |  |  |  |  |  |  |  |  |  |
| E TEC. DA INFORMAÇÃO REITORIA:                                                                    |                                                                                                    |  |  |  |  |  |  |  |  |  |  |
| ALMOXARIFADO                                                                                      | positiverseledonar/mail.os.um.ntem.                                                                                                    |  |  |  |  |  |  |  |  |  |  |
| CENTRAL DE SERVIÇOS     Setores que podem editar     e ler documentos do(a)     CAR-PEUTORIA      | α.                                                                                                    |  |  |  |  |  |  |  |  |  |  |
| LE DES. INSTITUCIONAL                                                                             | É possivel selectorar mais de um trem                                                                                                    |  |  |  |  |  |  |  |  |  |  |
| COMUNICAÇÃO SOCIAL                                                                                |                                                                                                    |  |  |  |  |  |  |  |  |  |  |
| SEGURANÇA     Gerenciar Permissoes de     INSTITUCIONAL                                           | e Locumentos Elettronicos com servidores e Prestadores de serviço                                                                                                    |  |  |  |  |  |  |  |  |  |  |
| Servidores/Prestadores<br>de SAIR de serviço que podem ler<br>destructes de la CAP.               | a,                                                                                                    |  |  |  |  |  |  |  |  |  |  |
| REITORIA:                                                                                         | E possivel selectoriar mais de um Item                                                                                                    |  |  |  |  |  |  |  |  |  |  |
| Servidores/Prestadores<br>de Serviço que podem<br>editor e ler documentos<br>de/ai (108-PETTOPIA- | X Marcel Robert Bartos Silva X Rose Mary Furtado Baptera Passos X Victor da Silva Almeida                                                                                                    |  |  |  |  |  |  |  |  |  |  |
| utility of the removal                                                                            | a                                                                                                    |  |  |  |  |  |  |  |  |  |  |
|                                                                                                   | Possive electorar mais de um tem                                                                                                    |  |  |  |  |  |  |  |  |  |  |
|                                                                                                   |                                                                                                    |  |  |  |  |  |  |  |  |  |  |

Figura 24 - Formulário de Compartilhamento de Documentos do Setor

Poderão ser definidos quais <u>servidores</u> podem **ler** ou **editar** (informe o nome ou matrícula para buscar) assim como os <u>setores</u> (informe a sigla para buscar). A permissão de edição inclui automaticamente a opção de ler o documento. Terminada a inserção de dados, clique em **"enviar"**.

#### 2.17 Finalizar Documento

Ao visualizar um documento já assinado (tópico 2.8), tem-se acesso ao botão **"Finalizar Documento"** na parte superior, conforme a Figura 9. Selecione-o para finalizar as alterações no documento. O resultado será semelhante à Figura 25.

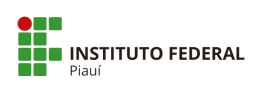

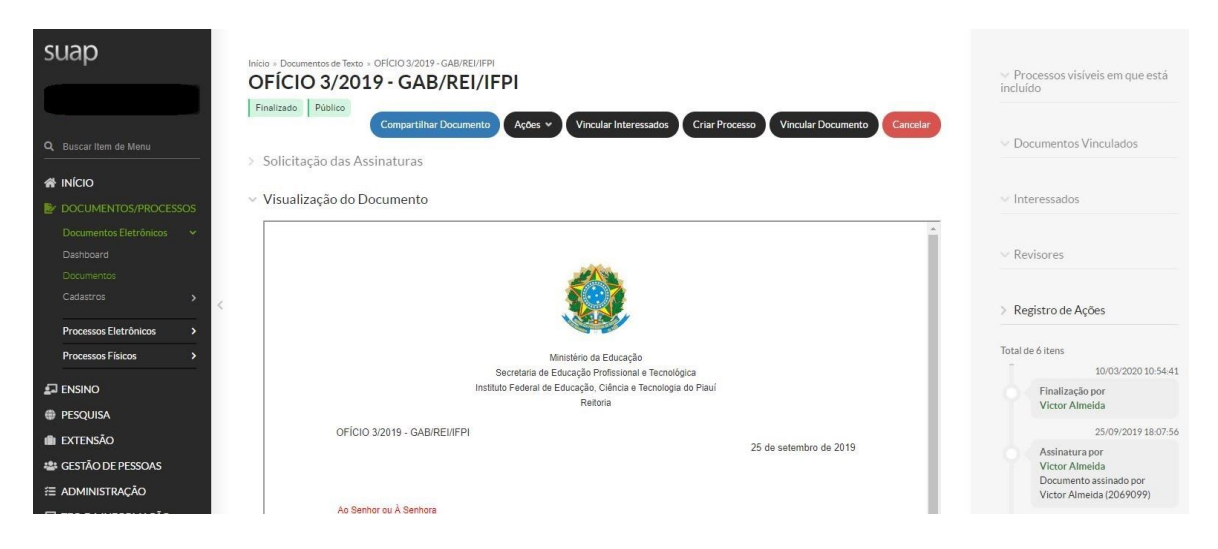

Figura 25 - Tela de Documento Finalizado

Executada essa ação, não será mais possível solicitar novas assinaturas ou revisões; o documento estará pronto para ser vinculado em processos eletrônicos.

#### 2.18 Cancelar Documento

Ao visualizar um documento finalizado (tópico 2.17), tem-se acesso ao botão **"Cancelar"** no canto superior direito da tela, ilustrado pela Figura 25. Selecione-o para marcar o documento como cancelado. O documento será inativado e não será possível realizar mudanças, exceto para cloná-lo ou compartilhá-lo.

#### 2.19 Vincular Documento

Ao visualizar um documento já finalizado (tópico 2.17), tem-se acesso ao botão "Vincular Documento" no canto superior direito, ilustrado pela Figura 25. Selecione-o para ter acesso ao formulário, conforme a Figura 26.

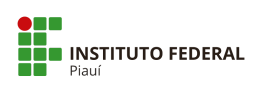

| Inicio - Documentos de Testo - OFICIO 3/2019 - GAB/REU/FPI + Conteudo documento + Vincular Documentos Vincular Documentos |   |
|----------------------------------------------------------------------------------------------------|---|
| OFICIO 3/2019 - GAB/REUIFPI                                                                                               |   |
| Tipo de Vínculo: *                                                                                                    | • |
| P DOCUMENTOS/PROCESSOS     Documento Alvo.*     Documento Eletrónicos →                                                   |   |
| Deshboard<br>Documentos Salvar                                                                                            |   |
| Cadastros > <                                                                                                    |   |
| Processos Eletrônicos >                                                                                                   |   |

Figura 26 - Formulário para Vincular Documentos

O documento-base é preenchido automaticamente. Deverão ser informados o **tipo do vínculo** e o **documento-alvo** a ser vinculado (digite o identificador para buscar pelo documento).

Clique em **"salvar"** ao terminar de lançar as informações. O resultado pode ser visto na área de **"documentos vinculados"**, ilustrado na Figura 27.

|                                            | <ul> <li>Processos visíveis em que<br/>incluído</li> </ul> |   |  |  |  |
|--------------------------------------------|------------------------------------------------------------|---|--|--|--|
| Criar Processo Vincular Documento Cancelar | > Documentos Vinculados                                    |   |  |  |  |
|                                            | Documentos                                                 | - |  |  |  |
|                                            | É um aditivo do(a) OFÍCIO<br>1/2019 - GAB/REI/IFPI         | Ŧ |  |  |  |
| Î                                          | ∨ Interessados                                             |   |  |  |  |
|                                            | ✓ Revisores                                                |   |  |  |  |
|                                            |                                                            |   |  |  |  |

Figura 27 - Tela de Visualização com o Vínculo

Para remover o vínculo, selecione o ícone de **lixeira a**o lado da descrição ilustrada na Figura 27.

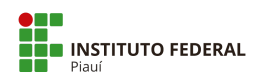

## 2.20 Imprimir Documento

Para imprimir o documento, na tela de visualização do documento (tópico 2.2), selecione o botão **"Ações > Imprimir em Carta"** ou **"Imprimir em Paisagem"**. Ao selecionar uma das opções, será gerado um **PDF** no navegador com o documento construído.

#### 2.21 Criar Processo a partir do Documento Finalizado

Para criar um processo a partir do documento finalizado, na tela de visualização do documento (tópico 2.2), selecione o botão **"Criar Processo"**. A tela de Adicionar Processo Eletrônico será aberta para inserção dos dados do processo. Após, clique em **"Salvar"**, para abrir o processo com o documento já anexado a ele.

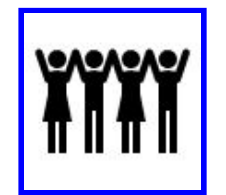

Parabéns! Finalizamos este módulo!

Agora, consulte o **Manual PEN-SUAP para Operador - MÓDULO PROCESSO ELETRÔNICO.** 

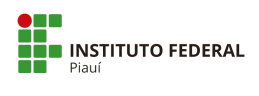

# Apêndice A - Tipos de documentos internos

Os Tipos de documentos internos relacionados, são resultantes dos modelos já cadastrados no PEN-SUAP.

| ID | Tipo de Documento | Modelos (Descrição)                                                     |
|----|-------------------|-------------------------------------------------------------------------|
| -  |                   |                                                                         |
| 1  | Ata               | Ata - Instalação e Inicio dos trabalhos - CONINT                        |
| 2  | Ato               | Ato - Designação de Conselheiro - CONSUP                                |
| 3  | Carta Convite     | Carta Convite - EAD                                                     |
| 4  | Carta Precatória  | Carta Precatória - CONINT                                               |
| 5  | Certidão          | Certidão Nada Consta - CONINT                                           |
| 6  | Citação           | Citação - Apresentação de defesa escrita - CONINT                       |
| 7  | Cota AGU/PGF      | Cota PROFE - Padrão                                                     |
| 8  | Declaração        | Declaração de Reconhecimento de Dívida - DIGEP                          |
| 9  | Declaração        | Declaração Padrão                                                       |
| 10 | Edital            | Edital de Notificação - Servidor em local incerto e não sabido - CONINT |
| 11 | Edital            | Edital Padrão                                                           |
| 12 | Intimação         | Intimação - Apresentação de quesitos para perícia -<br>CONINT           |
| 13 | Memorando AGU/PGF | Memorando PROFE - Encaminha Carta de Preposição<br>e Subsídios          |
| 14 | Nota AGU/PGF      | Nota PROFE - Padrão                                                     |
| 15 | Nota Técnica      | Nota Técnica - DIGEP                                                    |
| 16 | Nota Técnica      | Nota Técnica - PROEN                                                    |

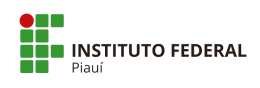

| 17 | Notificação              | Notificação - Ciência ao acusado de oitiva de testemunha por videoconferência - CONINT |
|----|--------------------------|----------------------------------------------------------------------------------------|
| 18 | Ofício                   | Ofício Padrão                                                                          |
| 19 | Ofício AGU/PGF           | Ofício PROFE - Padrão                                                                  |
| 20 | Ordem de Serviço         | Ordem de Serviço - AUDIN                                                               |
| 21 | Parecer AGU/PGF          | Parecer PROFE - Padrão                                                                 |
| 22 | Parecer Pedagógico       | Parecer Pedagógico - PROEN                                                             |
| 23 | Portaria                 | Portaria Campi                                                                         |
| 24 | Portaria                 | Portaria Reitoria                                                                      |
| 25 | Recomendação             | Recomendação Ouvidoria                                                                 |
| 26 | Relatório                | Relatório Final - CONINT                                                               |
| 27 | Resolução                | Resolução ad referendum- CONSUP                                                        |
| 28 | Resolução                | Resolução - CONSUP                                                                     |
| 29 | Solicitação de Auditoria | Solicitação de Auditoria - AUDIN                                                       |
| 30 | Termo                    | Termo de Devolução - AUDIN                                                             |
| 31 | Termo                    | Termo de Indiciação - CONINT                                                           |
| 32 | Termo                    | Termo de opção - Dedicação Exclusiva - DIGEP                                           |

Fonte: IFPI, mai/2020.

Nota: Conforme a necessidade de inclusão de modelos, esta listagem poderá ser alterada.

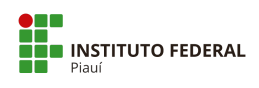

#### **Apêndice B - Tipos de documentos externos**

Os Tipos de documentos externos relacionados, são resultantes de uma adaptação da listagem de documentos externos padronizados pelo pen/conectagov. Disponível em: https://www.comprasgovernamentais.gov.br/index.php/pen/conectagov

| ID | Espécie         | Descrição / Observação                                                                                                    |
|----|-----------------|----------------------------------------------------------------------------------------------------|
| 1  | Abaixo-assinado | Podendo ser complementado: de Reivindicação.                                                                                                    |
| 2  | Acórdão         | Expressa decisão proferida pelo Conselho Diretor, não abrangida pelos demais instrumentos deliberativos anteriores.                                                                                                    |
| 3  | Acordo          | Podendo ser complementado: de Nível de Serviço; Coletivo de<br>Trabalho.                                                                                                    |
| 4  | Alvará          | Podendo ser complementado: de Funcionamento; Judicial.                                                                                                    |
| 5  | Anais           | Podendo ser complementado: de Eventos; de Engenharia.                                                                                                    |
| 6  | Anexo           | Existem diversas situações de inclusão de "Anexo" de outro documento, que meramente menciona este outro, que geralmente concatena diversos. Ainda, tem-se a necessidade de deixar claro que aquele arquivo no contexto original era um anexo, por exemplo, "Anexo I ao E-mail XXX", pois o e-mail é incluído como um PDF próprio e tem-se a necessidade de incluir os Anexos do e-mail no processo. |
| 7  | Anotação        | Podendo ser complementado: de Responsabilidade Técnica - ART.                                                                                                    |
| 8  | Anteprojeto     | Podendo ser complementado: de Lei.                                                                                                    |
| 9  | Apólice         | Podendo ser complementado: de Seguro.                                                                                                    |
| 10 | Apostila        | Podendo ser complementado: de Curso.                                                                                                    |
| 11 | Apresentação    | Documentos que são apresentações propriamente ditas, p. ex. um<br>PPT de uma "Apresentação" "do Congresso", "do Seminário", etc.                                                                                                    |
| 12 | Ata             | Como Documento Externo pode ser complementado: de Reunião;<br>de Realização de Pregão.                                                                                                    |
| 13 | Atestado        | Podendo ser complementado: Médico; de Comparecimento; de Capacidade Técnica.                                                                                                    |
| 14 | Ato             | Expressa decisão sobre outorga, expedição, modificação,<br>transferência, prorrogação, adaptação e extinção de concessões,<br>permissões e autorizações para exploração de serviços, uso de                                                                                                    |

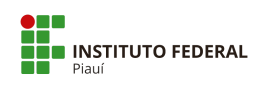

|    |                                              | recursos escassos e exploração, e Chamamento<br>Público.                                                                                                    |
|----|----------------------------------------------|----------------------------------------------------------------------------------------------------|
| 15 | Auto                                         | Podendo ser complementado: de Vistoria; de Infração.                                                                                                    |
| 16 | Aviso                                        | Podendo ser complementado: de Recebimento; de Sinistro; de Férias.                                                                                                    |
| 17 | Balancete                                    | Podendo ser complementado: Financeiro.                                                                                                    |
| 18 | Balanço                                      | Podendo ser complementado: Patrimonial - BP; Financeiro.                                                                                                    |
| 19 | Bilhete                                      | Podendo ser complementado: de Pagamento; de Loteria.                                                                                                    |
| 20 | Boletim                                      | Podendo ser complementado: de Ocorrência; Informativo.                                                                                                    |
| 21 | Boleto                                       | Podendo ser complementado: de Pagamento; de Cobrança; de<br>Cobrança Registrada; de Cobrança sem Registro.                                                                                                    |
| 22 | Calendário                                   | Podendo ser complementado: de Reuniões.                                                                                                    |
| 23 | Carta                                        | Podendo ser complementado: Convite.                                                                                                    |
| 24 | Cartão                                       | Podendo ser complementado: de Identificação.                                                                                                    |
| 25 | Cartaz                                       | Podendo ser complementado: de Evento                                                                                                    |
| 26 | Carteira Nacional<br>de Habilitação<br>(CNH) | Espécie própria.                                                                                                    |
| 27 | Cédula                                       | Podendo ser complementado: de Identidade; de Crédito Bancário;<br>de Crédito Comercial; de Crédito Imobiliário.                                                                                                    |
| 28 | Certidão                                     | Como Documento Externo pode ser complementado: de Tempo de<br>Serviço; de Nascimento; de Casamento; de Óbito; Negativa de<br>Falência ou Concordata; Negativa de Débitos Trabalhistas; Negativa<br>de Débitos Tributários. |
| 29 | Certificado                                  | Podendo ser complementado: de Conclusão de Curso; de Calibração de Equipamento; de Marca.                                                                                                    |
| 30 | Cheque                                       | Podendo ser complementado: Caução.                                                                                                    |
| 31 | СNРЈ                                         | Espécie própria.                                                                                                    |
| 32 | Comprovante                                  | Podendo ser complementado: de Despesa; de Rendimento; de Residência; de Matrícula; de União Estável.                                                                                                    |
| 33 | Comunicado                                   | Expediente interno entre uma unidade administrativa e um servidor<br>ou entre um servidor e uma unidade administrativa de um mesmo<br>órgão público.                                                                       |

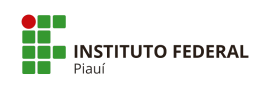

| 34 | Consulta      | Podendo ser complementado: Pública; Interna.                                                                                                    |
|----|---------------|----------------------------------------------------------------------------------------------------|
| 35 | Conta         | Podendo ser complementado: Telefônica; de Água; de Luz.                                                                                                    |
| 36 | Contracheque  | Espécie própria.                                                                                                    |
| 37 | Contrato      | Como Documento Externo pode ser complementado: Social.                                                                                                    |
| 38 | Convenção     | Podendo ser complementado: Coletiva de Trabalho; Internacional.                                                                                                    |
| 39 | Convênio      | Espécie própria.                                                                                                    |
| 40 | Convite       | Podendo ser complementado: de Reunião; para Evento; de<br>Casamento                                                                                                    |
| 41 | Cota          | Tipo de Documento próprio da AGU.                                                                                                    |
| 42 | CPF/CIC       | Espécie própria.                                                                                                    |
| 43 | Crachá        | Podendo ser complementado: de Identificação; de Evento.                                                                                                    |
| 44 | Cronograma    | Podendo ser complementado: de Projeto; de Estudos.                                                                                                    |
| 45 | Croqui        | Podendo ser complementado: de Acesso, Urbano.                                                                                                    |
| 46 | Currículo     | Podendo ser complementado: de Candidato.                                                                                                    |
| 47 | Debênture     | Espécie própria.                                                                                                    |
| 48 | Decisão       | Podendo ser complementado: Administrativa; Judicial.                                                                                                    |
| 49 | Declaração    | Como Documento Externo pode ser complementado: de Imposto<br>de Renda; de Conformidade; de Responsabilidade Técnica; de<br>Acumulação de Aposentadoria; de Acumulação de Cargos; de<br>Informações Econômico-Fiscais da Pessoa Jurídica (DIPJ). |
| 50 | Decreto       | Espécie própria.                                                                                                    |
| 51 | Deliberação   | Podendo ser complementado: de Recursos; do Conselho.                                                                                                    |
| 52 | Demonstração  | Podendo ser complementado: de Resultado do Exercício - DRE; de<br>Fluxo de Caixa; Financeira; Contábil.                                                                                                    |
| 53 | Demonstrativo | Podendo ser complementado: Financeiro; de Pagamento; de Arrecadação.                                                                                                    |
| 54 | Denúncia      | Espécie própria.                                                                                                    |
| 55 | Depoimento    | Podendo ser complementado: das Testemunhas.                                                                                                    |
| 56 | Despacho      | Espécie própria.                                                                                                    |

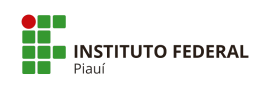

| 57 | Diário                  | Podendo ser complementado: de Justiça; Oficial.                                                                 |
|----|-------------------------|----------------------------------------------------------------------------------------------------|
| 58 | Diploma                 | Podendo ser complementado: de Conclusão de Curso.                                                               |
| 59 | Diretriz                | Podendo ser complementado: Orçamentária.                                                                        |
| 60 | Dissertação             | Podendo ser complementado: de Mestrado.                                                                         |
| 61 | Dossiê                  | Podendo ser complementado: de Processo; Técnico.                                                                |
| 62 | Edital                  | Podendo ser complementado: de Convocação; de Intimação; de<br>Lançamento.                                       |
| 63 | E-mail                  | Indicado nos Parâmetros para corresponder ao envio de Correspondência Eletrônica do SEI ou PEN-SUAP.            |
| 64 | Embargos                | Podendo ser complementado: de Declaração; de Execução ou<br>Infringentes.                                       |
| 65 | Emenda                  | Podendo ser complementado: Constitucional; de Comissão; de Bancada; de Relatoria.                               |
| 66 | Escala                  | Podendo ser complementado: de Férias.                                                                           |
| 67 | Esclarecimento          | Espécie própria utilizada em Licitação (ComprasNet).                                                            |
| 68 | Escritura               | Podendo ser complementado: Pública; de Imóvel.                                                                  |
| 69 | Escrituração            | Podendo ser complementado: Contábil Digital - ECD; Fiscal Digital -<br>EFD; Fiscal Digital - EFD-Contribuições. |
| 70 | Estatuto                | Podendo ser complementado: Social.                                                                              |
| 71 | Estudo                  | Podendo ser complementado com "Técnico Preliminar da Contratação"; "Técnico".                                   |
| 72 | Exame                   | "Laboratorial", "Médico", etc.                                                                                  |
| 73 | Exposição de<br>Motivos | Espécie própria.                                                                                                |
| 74 | Extrato                 | Podendo ser complementado: de Sistemas; Bancário.                                                               |
| 75 | Fatura                  | Espécie própria.                                                                                                |
| 76 | Ficha                   | Podendo ser complementado: de Cadastro; de Inscrição.                                                           |
| 77 | Fluxograma              | Podendo ser complementado: de Processo; de Documentos; de Blocos.                                               |
| 78 | Folha                   | Podendo ser complementado: de Frequência de Estagiário; de Frequência de Servidor.                              |

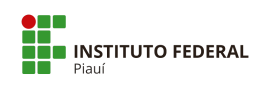

| 79  | Folheto/Folder    | Podendo ser complementado: de Evento.                                           |
|-----|-------------------|---------------------------------------------------------------------------------|
| 80  | Formulário        | Podendo ser complementado: de Contato; de Revisão.                              |
| 81  | Grade Curricular  | Podendo ser complementado: do Curso.                                            |
| 82  | Guia              | Podendo ser complementado: de Recolhimento da União.                            |
| 83  | Histórico         | Podendo ser complementado: Escolar.                                             |
| 84  | Impugnação        | Espécie própria utilizada em Licitação (ComprasNet).                            |
| 85  | Informação        | Tipo de Documento próprio da AGU.                                               |
| 86  | Informe           | Como Documento Externo pode ser complementado: de<br>Rendimentos.               |
| 87  | Instrução         | Podendo ser complementado: Normativa.                                           |
| 88  | Inventário        | Podendo ser complementado: de Estoque; Extrajudicial; Judicial;<br>em Cartório. |
| 89  | Laudo             | Podendo ser complementado: Médico; Conclusivo.                                  |
| 90  | Lei               | Podendo ser complementado: Complementar.                                        |
| 91  | Licença           | Podendo ser complementado: Ambiental.                                           |
| 92  | Lista/Listagem    | Podendo ser complementado: de Presença.                                         |
| 93  | Livro             | Podendo ser complementado: Caixa.                                               |
| 94  | Mandado           | Podendo ser complementado: de Busca e Apreensão; de Citação;<br>de Intimação.   |
| 95  | Manifesto         | Espécie própria.                                                                |
| 96  | Manual            | Podendo ser complementado: do Usuário; do Sistema; do<br>Equipamento.           |
| 97  | Мара              | Podendo ser complementado: de Rua; de Risco.                                    |
| 98  | Medida Provisória | Espécie própria.                                                                |
| 99  | Memorial          | Podendo ser complementado: Descritivo; de Incorporação.                         |
| 100 | Mensagem          | Podendo ser complementado: de Aniversário; de Boas Vindas.                      |
| 101 | Minuta            | Podendo ser complementado: de Portaria; de Resolução.                           |
| 102 | Moção             | Podendo ser complementado: de Apoio; de Pesar; de Repúdio.                      |
| 103 | Norma             | Podendo ser complementado: Técnica; de Conduta.                                 |

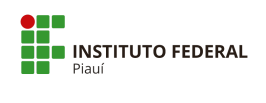

| 104 | Nota             | Podendo ser complementado: Técnica; de<br>Empenho.                                                                                                    |
|-----|------------------|----------------------------------------------------------------------------------------------------|
| 105 | Nota Fiscal (NF) | Nota Fiscal.                                                                                                    |
| 106 | Notificação      | Podendo ser complementado: de Lançamento.                                                                                                    |
| 107 | Ofício           | Modalidades de comunicação oficial. É expedido para e pelas<br>autoridades. Tem como finalidade o tratamento de assuntos oficiais<br>pelos órgãos da Administração Pública entre si e também com<br>particulares. |
| 108 | Ofício-Circular  | Espécie própria.                                                                                                    |
| 109 | Orçamento        | Podendo ser complementado: de Obra; de Serviço.                                                                                                    |
| 110 | Ordem            | Podendo ser complementado: de Serviço; de Compra; do Dia.                                                                                                    |
| 111 | Organograma      | Podendo ser complementado: da Empresa.                                                                                                    |
| 112 | Panfleto         | Podendo ser complementado: de Promoção; de Evento.                                                                                                    |
| 113 | Parecer          | Tipo de Documento próprio da AGU e outros órgãos públicos.                                                                                                    |
| 114 | Passaporte       | Espécie própria.                                                                                                    |
| 115 | Pauta            | Podendo ser complementado: de Julgamentos; de Audiências; das Seções.                                                                                                    |
| 116 | Petição          | Podendo ser complementado: Inicial; Incidental.                                                                                                    |
| 117 | Planilha         | Podendo ser complementado: de Custos e Formação de Preços.                                                                                                    |
| 118 | Plano            | Podendo ser complementado: de Serviço; de Contas Contábil.                                                                                                    |
| 119 | Planta           | Podendo ser complementado: Baixa; de Localização; de Situação.                                                                                                    |
| 120 | Portaria         | Expressa decisão relativa a assuntos de interesse interno.                                                                                                    |
| 121 | Precatório       | Podendo ser complementado: Alimentar; Federal; Estadual;<br>Municipal.                                                                                                    |
| 122 | Processo         | -                                                                                                    |
| 123 | Procuração       | Espécie própria.                                                                                                    |
| 124 | Programa         | Podendo ser complementado: de Governo; de Melhoria.                                                                                                    |
| 125 | Projeto          | Podendo ser complementado: Técnico; Comercial.                                                                                                    |
| 126 | Prontuário       | Podendo ser complementado: Médico; Odontológico.                                                                                                    |
| 127 | Pronunciamento   | Espécie própria.                                                                                                    |

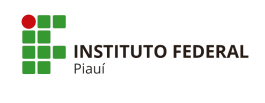

| 128 | Proposta      | Podendo ser complementado: Comercial; de<br>Orçamento; Técnica.                                                                                                    |
|-----|---------------|----------------------------------------------------------------------------------------------------|
| 129 | Protocolo     | Podendo ser complementado: de Entendimentos; de Entrega.                                                                                                    |
| 130 | Prova         | Podendo ser complementado: de Conceito; de Proficiência.                                                                                                    |
| 131 | Questionário  | Podendo ser complementado: de Avaliação; de Pesquisa;<br>Socioeconômico.                                                                                                    |
| 132 | Receita       | Espécie própria.                                                                                                    |
| 133 | Recibo        | Podendo ser complementado: de Pagamento; de Entrega.                                                                                                    |
| 134 | Reclamação    | Espécie própria.                                                                                                    |
| 135 | Recurso       | Podendo ser complementado: Administrativo; Judicial.                                                                                                    |
| 136 | Referendo     | Espécie própria.                                                                                                    |
| 137 | Regimento     | Podendo ser complementado: Interno.                                                                                                    |
| 138 | Registro      | Podendo ser complementado: de Detalhes de Chamadas - CDR; de Acesso; Comercial.                                                                                                    |
| 139 | Regulamento   | Podendo ser complementado: Geral; Disciplinar; de Administração.                                                                                                    |
| 140 | Relação       | Podendo ser complementado: de Bens Reversíveis - RBR.                                                                                                    |
| 141 | Relatório     | Podendo ser complementado: de Conformidade; de Medições; de Prestação de Contas; de Viagem a Serviço; Fotográfico; Técnico.                                                                                 |
| 142 | Release       | Podendo ser complementado: de Resultados; de Produtos; de Serviços.                                                                                                    |
| 143 | Representação | Podendo ser complementado: Comercial; Processual; Fiscal.                                                                                                    |
| 144 | Requerimento  | Podendo ser complementado: Administrativo; de Adaptação; de<br>Alteração Técnica; de Alteração Técnica; de Autocadastramento de<br>Estação; de Licenciamento de Estação; de Serviço de<br>Telecomunicações. |
| 145 | Requisição    | Podendo ser complementado: de Auditoria; de Exclusão; de Segunda Via.                                                                                                    |
| 146 | Resolução     | Expressa decisão quanto ao provimento normativo que regula a implementação de Conselhos.                                                                                                    |
| 147 | Resultado     | Podendo ser complementado: de Exame Médico; de Contestação.                                                                                                    |
| 148 | Resumo        | Podendo ser complementado: Técnico.                                                                                                    |
| 149 | Roteiro       | Podendo ser complementado: de Instalação; de Inspeção.                                                                                                    |

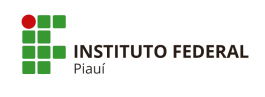

| 150 | Sentença    | Podendo ser complementado: de Mérito;<br>Terminativa; Declaratória; Constitutiva; Condenatória;<br>Mandamental; Executiva.                                                                                                  |
|-----|-------------|----------------------------------------------------------------------------------------------------|
| 151 | Sinopse     | Podendo ser complementado: do Livro; do Estudo Técnico.                                                                                                    |
| 152 | Solicitação | Podendo ser complementado: de Pagamento.                                                                                                    |
| 153 | Súmula      | Expressa decisão quanto à interpretação da legislação.                                                                                                    |
| 154 | Tabela      | Podendo ser complementado: de preço.                                                                                                    |
| 155 | Telegrama   | Espécie própria.                                                                                                    |
| 156 | Termo       | Podendo ser complementado: de Opção por Auxílio Financeiro; de<br>Opção para Contribuição ao CPSS; de Conciliação; de Devolução; de<br>Doação; de Recebimento; de Rescisão; de Compromisso de Estágio;<br>de Representação. |
| 157 | Tese        | Podendo ser complementado: de Doutorado.                                                                                                    |
| 158 | Testamento  | Podendo ser complementado: Particular; Vital; Cerrado; Conjuntivo.                                                                                                    |
| 159 | Título      | Podendo ser complementado: de Eleitor; Público; de Capitalização.                                                                                                    |
| 160 | Vídeo       | Podendo ser complementado: de Reunião.                                                                                                    |
| 161 | Voto        | Espécie própria.                                                                                                    |

Fonte: IFPI, mai/2020.

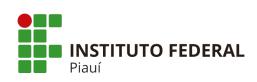

Responsáveis pela consolidação de dados 1ª versão, mai/2020.

Victor da Silva Almeida – Assistente do Gabinete da Reitoria Anaítes Maria de Moraes Silva – Administradora Rose Mary Furtado Baptista Passos – Revisora de Texto